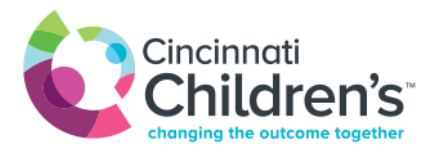

Additional Instructions for Speech Language Pathology Virtual Visits

Dear Parent or Guardian,

You have been scheduled for a telehealth appointment with the Division of Speech Language Pathology at Cincinnati Children's Hospital Medical Center.

Included in this telehealth appointment request is the link to join the telehealth appointment on the date and time of the appointment along with instructions on how to download the Microsoft Teams application.

If the Speech Language Pathologist would like to give you control of the screen during the visit, please follow the below steps and not those listed in the email received.

- 1. You must be on a personal computer and not a tablet or mobile device
- 2. Downloaded Microsoft Teams by going to <a href="https://teams.microsoft.com">https://teams.microsoft.com</a>
- 3. Select an existing Microsoft account or Create one!

| Microsoft                  |      |      |
|----------------------------|------|------|
| Sign in                    |      |      |
| Email, phone, or Skype     |      |      |
| No account? Create one!    |      |      |
| Can't access your account? |      |      |
| Sign-in options            |      |      |
|                            | Back | Next |
|                            |      |      |

a. Follow prompts to create a MS Teams account

4. You will log into this account and click on the link in the email to join

We look forward to seeing you and your child virtually.

Sincerely, CCHMC Division of Speech Language Pathology